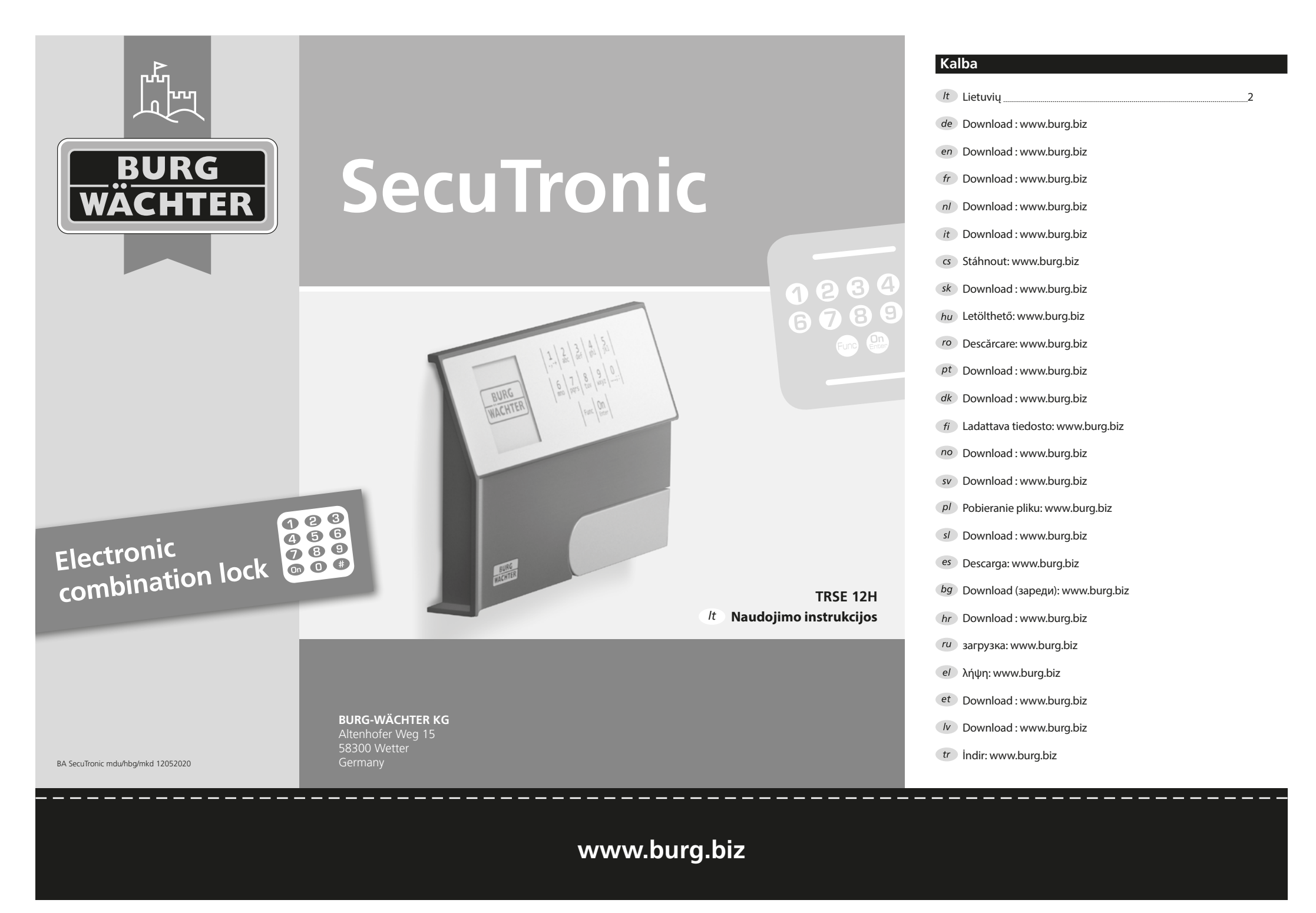

# *lt* SecuTronic – Naudojimo instrukcijos

#### Gerb. kliente,

dėkojame, kad pasirinkote "BURG-WÄCHTER Elektronik SecuTronic" seifą. Ši elektroninė sistema yra ECB•S sertifikuota, A klasė. Jūs įsigijote gaminį, kuris sukurtas ir pagamintas pagal pačius naujausius standartus ir atitinka labai aukštus saugumo reikalavimus. Ši spyna yra sertifikuota pagal EN 1300:2018. (Patikimo saugojimo įrenginių klasifikacija pagal atsparumą neteisėtam atrakinimui).

# Svarbu. Prieš pradėdami programuoti, perskaitykite visą naudotojo vadovą ir išsaugokite jį, jei prireiks patarimo.

Linkime sėkmės naudojantis BURG-WÄCHTER seifu. Jūsų "Burg-Wächter KG"

# Bendroji dalis

#### Aktyvinimas

Elektroninė sistema įjungiama spaudžiant klaviatūros mygtuką Om. Tuo pat metu prieš pasirodant PIN kodo įvesties šablonui ekrane trumpai rodomas BURG-WÄCHTER logotipas.

# Kalbos

Naršyti meniu ekrane galima dvylika kalbų, jas galima nustatyti meniu punkte Kalbos. Išsamų paaiškinimą rasite skyriuje "Meniu kalba/Language".

### Blokavimo trukmė

Tris kartus iš eilės įvedus klaidingą skaitinį kodą spynos elektroninė sistema saugos sumetimais penkioms minutėms užblokuos prieigą prie seifo. Po kiekvienos kitos klaidingos įvesties blokavimo trukmė sieks dešimt minučių. Blokavimo metu ekrane rodomas likusio laiko atgalinis skaičiavimas. Jam nesibaigus seifo nebus galima atidaryti net su galiojančiu naudotojo ar administratoriaus kodu.

## Apsaugos nuo įsilaužimo didinimas

Pasirūpinkite, kad kodo nesužinotų neįgalioti asmenys. Todėl kodus saugokite saugioje vietoje, kad juos galėtų pasiekti tik įgalioti asmenys. Pametus kodą spynoje reikia nustatyti naują.

- Gamyklinį kodą reikia pakeisti pradėjus naudoti spyną.
- Nenaudokite lengvų kodų (pvz., 1-2-3-4-5-6), kuriuos nesunku atspėti.
  Kaip kodo nenaudokite asmeninių duomenų (pvz., gimimo datos) ar
- Kaip kodo nenaudokite asmeninių duomenų (p/2., gimimo datos) ar kitų datų, kurias galima atspėti turint informaciją apie kodo savininką.
- Pakeitus kodą reikia kelis kartus jį patikrinti esant atidarytoms apsauginėms durelėms.

**Dėmesio.** Administratoriaus, gamyklinį ir naudotojo kodus reikia keisti esant atidarytoms saugyklos durims. Užrakto sistemoje pakeitus kodą nauju, įveskite jį keletą kartų esant atviroms durims.

> 2 abc

6 7 mno pqrs 3 4 def ghi

Func On

8 9 0

5 ikl

### Jvesties galimybės

#### Skaitiniai mygtukai:

Mygtukai ",1"-",0" naudojami įvesčiai, pavyzdžiui, kodui įvesti.

#### Mygtukas "Func":

Mygtuko "Func" funkcijos yra pritaikomos pagal situaciją. Spaudžiant mygtuką pereinama į ankstesnį meniu lygį, pašalinami įvesti skaičiai arba pereinama į pagrindinį meniu. Ekrane rodoma esama mygtuko funkcija.

#### Mygtukas "On/Enter":

Mygtuku "On/Enter" įjungiama sistema arba pasirenkamas esamas meniu punktas.

### Mygtukai "1" ir "2":

Jei yra kelios pasirinkimo galimybės, šiais mygtukais galima slinkti aukštyn arba žemyn. Jei tai įmanoma, ekrane rodomos atitinkamos rodyklės.

# Ekranas

- A Nurodo, ar mygtuku "Func" galima atidaryti paskutinę įvestį (<), ar pereiti į pagrindinį meniu (M).
- B (2:▼) bus įjungta, kai mygtuku "2" bus galima slinkti žemyn.
- C (1:▲) bus įjungta, kai mygtuku "1" bus galima slinkti aukštyn.
- nurodomas baterijos įkrovos lygis.
- (a/b) rodo, ar leidžiama atrakinti spyną ir atidaryti seifą.

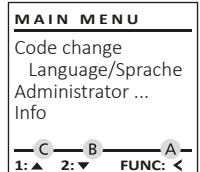

# E D Code entry:

# Atidarymas

### Atidarymas su PIN kodu

| â 🔳         | <u>a</u>                 |
|-------------|--------------------------|
| Code entry: | Please turn<br>the knob! |
| FUNC: M     |                          |

- Jjunkite spyną mygtuku Enter.
- Įveskite 6 skaitmenų PIN kodą (gamyklinis kodas yra "1-2-3-4-5-6").
- Ekrane rodoma "Please turn the knob!" (Pasukite rankenele!).
- Pasukite rankenėlę.

#### Meniu struktūra

#### Meniu struktūros išdėstymas

- Kodo pakeitimas
- Kalba / Language
- Administratorius
  - > Naudotojas
    - > Sukurti

> Trinti

- > Pertvarkyti
- > Jvykiai
- > Registruotis
- Informacija
  - > Sistemos informacija
  - > Sistemos patikra

#### Meniu funkcijų aprašymas

#### Kodo pakeitimo meniu

Administratoriaus ir naudotojo kodu pakeitimas. Nurodome, kad saugos sumetimais gamyklini administratoriaus koda

reikia pakeisti i asmenini koda.

- ljunkite spyna mygtuku <sup>On</sup> Enter.
- Tada spauskite Func.
- Bus rodoma "Main menu" (Pagrindinis meniu).
- Patvirtinkite spausdami On Enterna
- Mygtukais 1 arba 2 galite slinkti, kol bus pažymėtas administratorius/naudotojas, kurio koda reikia pakeisti.
- Patvirtinkite spausdami On Enter
- Klaviatūra įveskite iki šiol galiojantį seną arba gamyklinj kodą, tada spauskite On
- Klaviatūra įveskite nauja koda ir patvirtinkite spausdami On Enter.
- Pakartokite ivesti ir dar karta patvirtinkite, spausdami On Enter.
- Tinkamai jvedus bus rodoma "Code change completed!" (Pakeistas kodas).
- Spauskite bet kurj mygtuką.

Nurodymas. Pirmą kartą pradėjus naudoti seifo spyną bus klausiama papildomų datos ir laiko duomenų:

- Dienos ivestis (2 skaitmenys).
- Ménesio ivestis (2 skaitmenys).
- Metu ivestis (2 skaitmenys).
- Valandos įvestis (2 skaitmenys).
- Minučių įvestis (2 skaitmenys).

#### Meniu Kalba/Language

- ljunkite spyna mygtuku On Enter
- Tada spauskite Func.
- Bus rodomas "Main menu" (Pagrindinis meniu).
- Mygtukais 1 arba 2 slinkite, kol bus pažymėtas meniu punktas "Kalba/Language".
- Patvirtinkite spausdami On Enterna
- Bus rodoma "Main menu/language" (Pagrindinis meniu/Kalba).
- Mygtukais 1 arba 2 slinkite, kol bus pažymėta norima kalba.
- Patvirtinkite spausdami On Enterna
- Bus rodoma "Data has been saved!" (Duomenys išsaugoti!).
- Spauskite bet kuri mygtuka.

| Meniu | Admi | nistra | atorius |
|-------|------|--------|---------|
|       |      |        |         |

Šiame meniu yra keletas antrinių meniu, kad būtų sugrupuotos funkcijos. Šiuose skyriuose nurodytos funkcijos visiškai prieinamos tik su administratoriaus kodu.

# MAIN MENU

Code change Language/Sprache Administrator ... Info

#### 1:▲ 2:▼ FUNC: <

# Meniu Administratorius/Naudotojas

#### Meniu Administratorius/Naudotojas/Sukurti

Sukurtas naudotojas gali atidaryti seifą.

#### Antrinis meniu Administratorius/ Naudotoias/Sukurti

- Tada spauskite
- Bus rodomas "Main menu" (Pagrindinis meniu).
- Mygtukais 1 arba 2 slinkite, kol bus pažymėtas meniu punktas "Administrator" (Administratorius).
- Patvirtinkite spausdami On Enter.
- Bus rodoma "Main menu/Administrator" (Pagrindinis meniu/Administratorius).
- Patvirtinkite spausdami On Enter.
- Bus rodoma "Main menu/Administrator/User" (Pagrindinis meniu/Administratorius/Naudotojas).
- Patvirtinkite spausdami On Enter.
- lveskite administratoriaus kodą, kad gautumėte reikiamas teises.
- Bus rodoma kita likusi laisva vieta atmintinėje (pvz., USER.0001 CD).
- Iveskite 6 skaitmenu koda ir patvirtinkite spausdami <sup>On</sup>
- Išsaugokite spausdami On Enter.

Delete FUNC: < 2. 💌

USER

Create

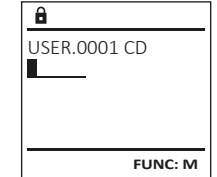

â USER.0001 CD Created!

FUNC: <

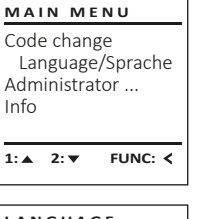

| LANGUAGE                    |                            |         |
|-----------------------------|----------------------------|---------|
| Češt<br>De<br>Engli<br>Espa | ina<br>utsch<br>ish<br>ñol |         |
| 1: 🔺                        | 2:▼                        | FUNC: < |

# MAIN MENU Code change Language/Sprache Administrator ...

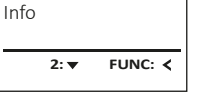

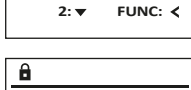

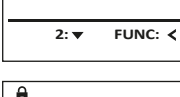

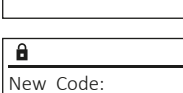

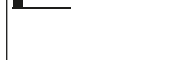

FUNC: M

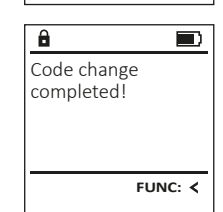

#### Meniu Administratorius/Naudotojas/Trinti

Ištrintas naudotojas nebeturės prieigos prie seifo. Tačiau informacija apie jį liks archyve.

#### Antrinis meniu Administratorius/Naudotojas/ Trinti

- Jjunkite spyną mygtuku <sup>On</sup>
- Tada spauskite Func.
- Bus rodomas "Main menu" (Pagrindinis meniu).
- Mygtukais 1 arba 2 slinkite, kol bus pažymėtas meniu punktas "Administrator" (Administratorius).
- Patvirtinkite spausdami On Enter.
- Bus rodoma "Main menu/Administrator" (Pagrindinis meniu/Administratorius).
- Patvirtinkite spausdami On Enter.
- Bus rodoma "Main menu/Administrator/User" (Pagrindinis meniu/Administratorius/Naudotojas).
- Patvirtinkite spausdami On Enter.
- Bus rodoma "Main menu/Administrator/User/Create" (Pagrindinis meniu/Administratorius/ Naudotojas/Sukurti).
- Mygtukais 1 arba 2 slinkite, kol bus pažymėtas meniu punktas "Delete" (Trinti).
- Patvirtinkite spausdami On Enter.
- Jveskite administratoriaus kodą, kad gautumėte reikiamas teises.
- Mygtukais 1 arba 2 galite slinkti, kol bus pažymėtas naudotojas, kuri reikia ištrinti.
- Patvirtinkite spausdami on
- Bus rodoma "Dataset has been deleted!" (Duomenų rinkinys ištrintas).
- Spauskite bet kurj mygtuką.

### Meniu Administratorius/Pertvarkyti

- Jjunkite spyną mygtuku <sup>On</sup>
- Tada spauskite Func.
- Bus rodomas "Main menu" (Pagrindinis meniu).
- Mygtukais 1 arba 2 slinkite, kol bus pažymėtas meniu punktas "Administrator" (Administratorius).
- Patvirtinkite spausdami On Enterna
- Bus rodoma "Main menu/Administrator" (Pagrindinis meniu/Administratorius).
- Mygtukais 1 arba 2 slinkite, kol bus pažymėtas meniu punktas "Restructure" (Pertvarkyti).
- Patvirtinkite spausdami Enter.
- Iveskite administratoriaus koda, kad gautumėte reikiamas teises.
- Bus rodoma "Restructuring in progress!" (Vyksta pertvarkymas).

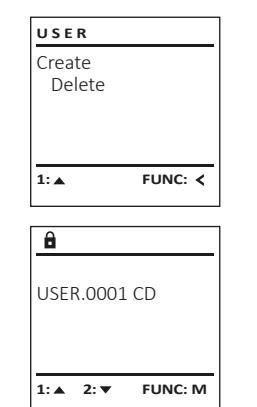

FUNC: <

â

Dataset has

ADMIN

Processes

1:▲ 2:▼

Restructuring

in progress!

Restructure

FUNC: <

User

Install

â

been deleted!

#### Meniu Administratorius/Ivykiai

Pasirinkus įvykius ekrane galima peržiūrėti atidarymų arba uždarymų istoriją.

- Jjunkite spyną mygtuku <sup>On</sup>
- Tada spauskite Func.
- Bus rodomas "Main menu" (Pagrindinis meniu). • Mygtukais 1 arba 2 slinkite, kol bus pažymėtas meniu punktas "Administrator" (Administratorius).
- Patvirtinkite spausdami On Enter.
- Bus rodoma "Main menu/Administrator" (Pagrindinis meniu/Administratorius).
- Mygtukais 1 arba 2 slinkite, kol bus pažymėtas meniu punktas "Processes" (Įvykiai).
- Patvirtinkite spausdami On Enter.
- Mygtukais 1 arba 2 slinkite duomenų rinkinius.
- Patvirtinkite spausdami On Enter

#### Meniu Administratorius/Registruotis

Komplikuoto sistemos gedimo atveju gali nutikti taip, kad elektronini valdymo skydeli vėl reikės registruoti uždarymo mechanizme.

- Jjunkite spyną mygtuku <sup>On</sup>
- Tada spauskite Func.
- Bus rodomas "Main menu" (Pagrindinis meniu). Mygtukais 1 arba 2 slinkite, kol bus
- pažymėtas meniu punktas "Administrator" (Administratorius).
- Patvirtinkite spausdami On Enter.
- Bus rodoma "Main menu/Administrator" (Pagrindinis meniu/Administratorius).
- Mygtukais 1 arba 2 slinkite, kol bus pažymėtas meniu punktas "Register" (Registruotis).
- Patvirtinkite spausdami On Enter.
- Jveskite administratoriaus kodą, kad gautumėte reikiamas teises.
- Bus rodoma "Dataset has been stored" (Duomenys išsaugoti).
- Spauskite bet kurj mygtuką.

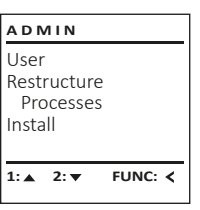

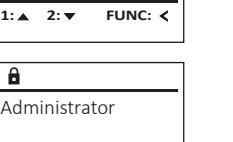

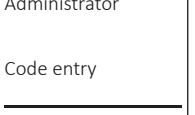

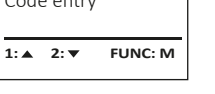

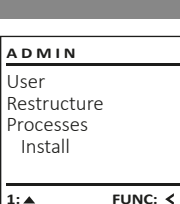

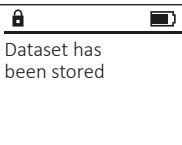

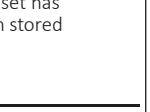

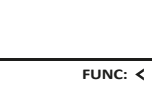

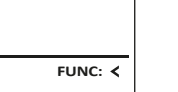

- - - Patvirtinkite spausdami
      - Informaciia).
      - Mygtukais 1 arba 2 slinkite, kol bus pažymėtas meniu punktas "System check" (Sistemos patikra).
      - Patvirtinkite spausdami en.
    - Patvirtinkite mygtuku <sup>On</sup>, kad po administratoriaus kodo ivesties su administratoriaus teisėmis gautumėte išsamią sistemos informaciją.
    - Bus rodoma sistemos patikros informacija.
    - Mygtukais 1 arba 2 slinkite, kad peržiūrėtumėte informaciją.
    - Grjžkite atgal mygtuku Func.

# INFO

System info

2: 🔻

â

Info

FF-V1 0

SNE:20.0A.00.00

2: V FUNC: M

Systemcheck

FUNC: <

FUNC: <

MAIN MENU

Administrator ...

Language/Sprache

Code change

Info

1: 🔺

Tada spauskite Func.

Meniu Informacija

sistemos informacijos.

Šiame meniu gali būti rodoma daugiau

• Bus rodomas "Main menu" (Pagrindinis meniu).

Meniu Informacija/Sistemos informacija

- Mygtukais 1 arba 2 slinkite, kol bus pažymėtas meniu punktas "Info" (Informacija).
- Patvirtinkite spausdami en.
- Bus rodoma "Main menu/Info" (Pagrindinis meniu/ Informacija).
- Patvirtinkite spausdami <sup>On</sup> <sup>Entr</sup>. • Patvirtinkite mygtuku <sup>On</sup>, kad po administrato-
- riaus kodo ivesties su administratoriaus teisėmis gautumėte išsamią sistemos informaciją. Bus rodoma sistemos informacija.
- Mygtukais 1 arba 2 slinkite, kad peržiūrėtumėte informacija.
- Grižkite atgal mygtuku Func.

# Meniu Informacija/Sistemos patikra

- Jjunkite spyna mygtuku On Enter.
- Tada spauskite Func.
- Bus rodomas "Main menu" (Pagrindinis meniu).
- Mygtukais 1 arba 2 slinkite, kol bus
- pažymėtas menių punktas "Info" (Informacija).
- Bus rodoma "Main menu/Info" (Pagrindinis meniu/

FUNC: M

INFO System info Systemcheck

1:▲ 2:▼

✓ Flash

â

FF

✓ ADC 5.45V

✓ Touch con.

2. 💌

FUNC: <

#### Baterijų keitimas

Baterijos lygio rodinyje ekrano viršutiniame dešiniajame kampe galite bet kada peržiūrėti informaciją apie baterijos būseną. Jei baterijos talpa mažėja, ekrane rodomas atitinkamas nurodymas: Pasirodžius šiam nurodymui kuo greičiau pakeiskite baterijas.

Atsukite abu varžtus spynos elektroninės sistemos apatinėje pusėje. Tam Jums reikės "Torx" T 8 atsuktuvo.

Išstumkite dangtelį su baterijomis iš apačios.

Išimkite senas baterijas ir utilizuokite jas pagal utilizavimo nurodymus. Pakeiskite baterijas keturiomis naujomis 1,5 V AA Mignon baterijomis, atkreipkite dėmesi į tinkama poliškuma. Čia pavaizduoti paveikslėliai ant baterijų laikiklio. Naudokite gerai žinomų prekės ženklų baterijas, nenaudokite akumuliatorių.

Vėl įstumkite dangtelį su baterijomis į spynos elektronine sistema ir prisukite varžtais.

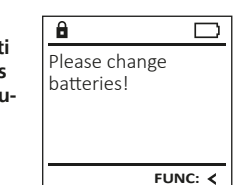

| <b>Technical</b> | details |
|------------------|---------|
| Cernical         | actunis |

|  | Administratoriaus kodų<br>skaičius:        | 1                                                                      |
|--|--------------------------------------------|------------------------------------------------------------------------|
|  | Naudotojo kodų<br>skaičius:                | 1 (maks.)                                                              |
|  | Blokavimo trukmė:                          | Po 3 neteisingų kodo įvesčių 5 minutes,<br>tada atitinkamai 10 minučių |
|  | Įtampos tiekimas:                          | 4x AA MIGNON LR6 ŠARMINĖS                                              |
|  | Data / laikas:                             | -                                                                      |
|  | Galimybė atnaujinti<br>(aparatinė įranga): | -                                                                      |
|  | Įvykių istorijos skaičius:                 | 500                                                                    |
|  |                                            |                                                                        |

### Garantija

BURG-WÄCHTER gaminiai pagaminti pagal gamybos metu galiojusius techninius standartus, laikantis kokybės standartų. Garantija taikoma tik defektams, kurie kilo dėl gamybos ar medžiagos trūkumų pardavimo metu. Garantija galioja dvejus metus, nepriimamos jokios pretenzijos dėl trūkumų, atsiradusių dėl, pvz., transportavimo, netinkamo valdymo, netinkamo naudojimo, nusidėvėjimo ir pan. Garantija netaikoma baterijoms. Informacija apie nustatytus trūkumus reikia pateikti pardavėjui, pridedant originalų užsakymą ir trumpą gedimo aprašymą. Bendrovė per tam tikrą laiką atliks patikrą ir garantijos turėtojui pasiūlys gaminį remontuoti arba pakeisti.

#### Démesio.

Siekdami tiekti nepriekaištingos kokybės ir aukštos kokybės gaminius ir optimaliai padėti, jei prireiktų priežiūros ir remonto, grąžinant pardavėjui sugedusius ar netinkamus gaminius prašome pridėti galiojantį administratoriaus koda ir originalu užsakyma.

Jei ketinate gaminį grąžinti pasinaudodami sutarties atsisakymo teise, visos gražinamo irenginio dalys turi būti nepažeistos, taip pat turi būti nepakeisti gamykliniai nustatymai. Nepaisant čia pateiktų nurodymų garantija negalios.

#### Gaminio utilizavimas

#### Gerb. kliente,

nemeskite i buitinių atliekų konteineri. Jeigu sumanysite ši prietaisa utilizuoti, pagalvokite, kad šis prietaisas pagamintas iš vertingų medžiagų, kurias galima perdirbti pakartotinai.

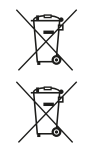

Atkreipiame dėmesi į tai, kad taip pažymėti elektros ir elektroniniai prietaisai bei baterijos metami ne j buitinių atliekų konteinerį, o renkami atskirai. Savo mieste/savivaldybėje pasiteiraukite, kur galima išmesti baterijas ir elektronikos laužą.

# BURG-WÄCHTER KG, šiuo deklaruoja, kad šis įrenginys atitinka Direktyvų 2014/30/ES, (EMS) ir 2011/65/ES (RoHS) reikalavimus.

Visą ES atitikties deklaraciją rasite internete adresu www.burg.biz.

#### Saugos rekomendacija

Klaviatūros valdymo paviršių kartais nuvalykite mikropluošto audiniu (pvz., akinių valymo šluoste), kad nuo paviršiaus nuvalytumėte pirštų atspaudus.

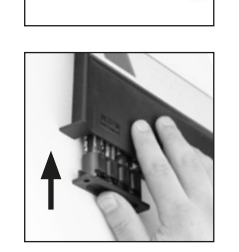

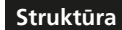

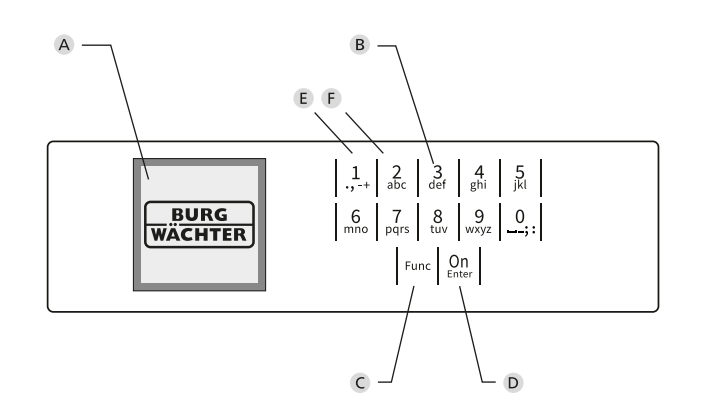

# Paveikslėlis

- A Ekranas
- **B** Skaitiniai mygtukai

Mygtukai "1"-"0" naudojami įvesčiai, pavyzdžiui, kodui įvesti. C Mygtukas **"Func"** 

Mygtuko "Func" funkcijos yra pritaikomos pagal situaciją. Spaudžiant mygtuką pereinama į ankstesnį meniu lygį, pašalinami įvesti skaičiai arba pereinama į pagrindinį meniu. Ekrane rodoma esama mygtuko funkcija (žr. 3 skyrių).

D Mygtukas "On/Enter"

Mygtuku "On/Enter" jjungiama sistema arba pasirenkamas esamas meniu punktas.

E Mygtukas "1"

Jei yra kelios pasirinkimo galimybės, mygtuku galima slinkti aukštyn. Jei tai įmanoma, ekrane rodomas šis vaizdas (žr. 3 skyrių).

F Mygtukas "2"

Jei yra kelios pasirinkimo galimybės, mygtuku galima slinkti žemyn. Jei tai įmanoma, ekrane rodomas šis vaizdas (žr. 3 skyrių).